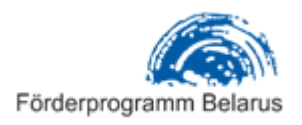

## Anleitung zum Ausfüllen der Projektskizze online auf der Website: <u>www.ibb-d.by</u>

Bevor Sie Ihre Projektskizze online einreichen, müssen Sie sich auf der Webseite registrieren.

#### Schritt 1: Registrierung

Öffnen Sie in Ihrem Browser die Website <u>www.ibb-d.by</u>. In der oberen rechten Ecke finden Sie das Feld "Privatbüro":

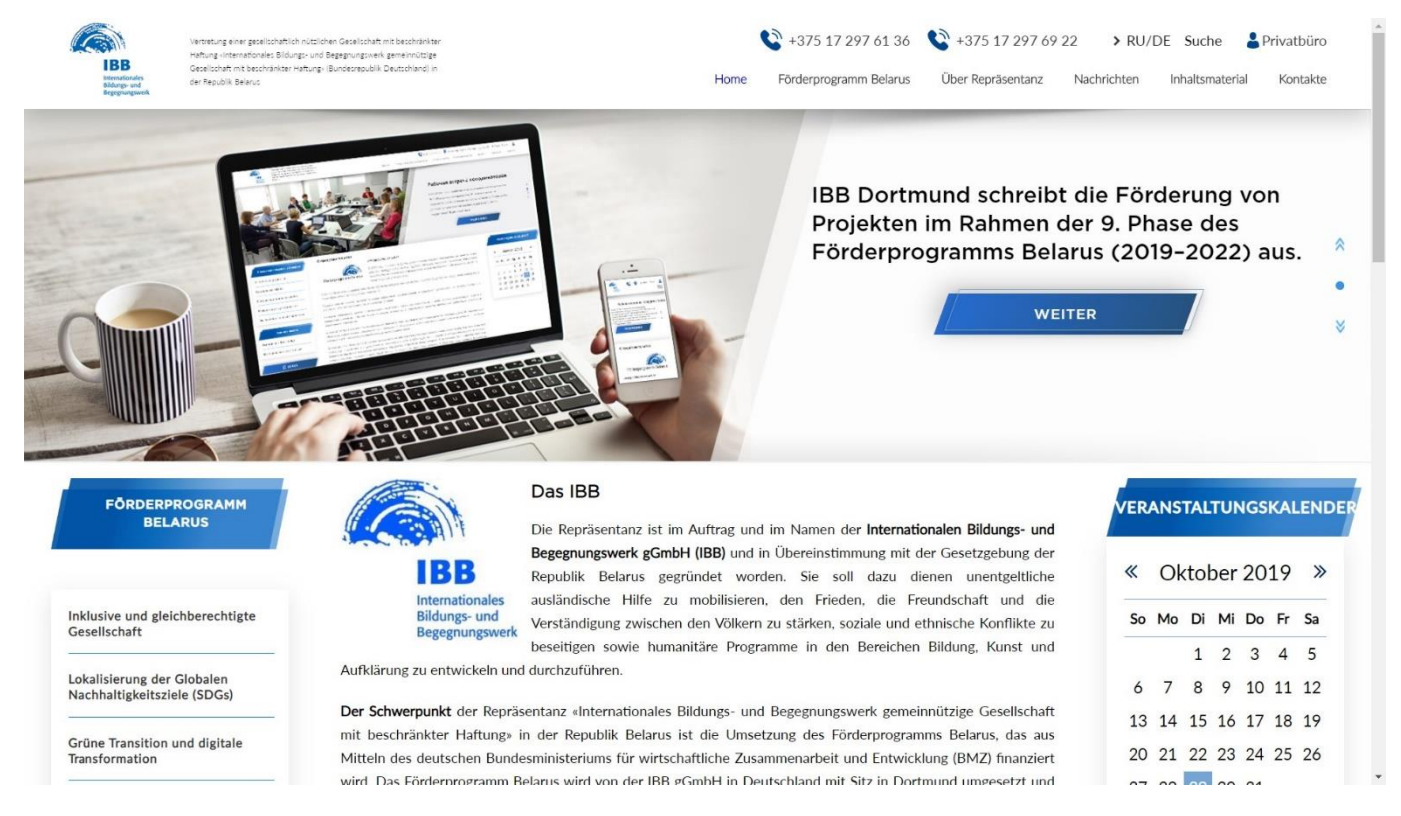

Klicken Sie auf "Privatbüro" um zur Registrierung zu gelangen:

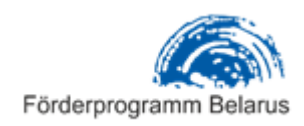

| Registrierung                |                                                                                     |
|------------------------------|-------------------------------------------------------------------------------------|
| Muster                       |                                                                                     |
| fpb@ibb.by                   |                                                                                     |
| •••                          |                                                                                     |
| ••••                         |                                                                                     |
| Anmelden                     |                                                                                     |
| Hast du schon einen Account? | Активация Windows<br>Чтобы активировать Windows, перейдите в раздел<br>"Параметры". |

Um die Projektskizze einreichen zu können, müssen Sie sich zuerst auf unserer Website registrieren.

Im ersten Feld "Login" tragen Sie einen gewünschten Benutzernamen ein, dieser darf Zahlen und ausschließlich lateinische Buchstaben enthalten.

Im nächsten Feld tragen Sie Ihre E-Mail-Adresse ein, auf die Sie später von uns eine Bestätigungsemail erhalten.

Im dritten Feld tragen Sie bitte ein Passwort ein und wiederholen Sie es noch einmal im vierten Feld.

# Bitte merken Sie sich Ihre Login-Daten, notieren Sie sich die Angaben, da Sie diese später für den Zugang zu Ihrem Konto auf unserer Website benötigen.

Nachdem Sie alle Angaben gemacht haben, klicken Sie auf den Button "Anmelden". Wenn die Informationen korrekt eingetragen wurden, erhalten Sie folgende Mitteilung:

Förderprogramm Belarus 2019–2022

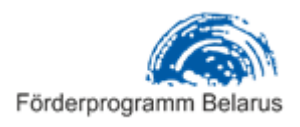

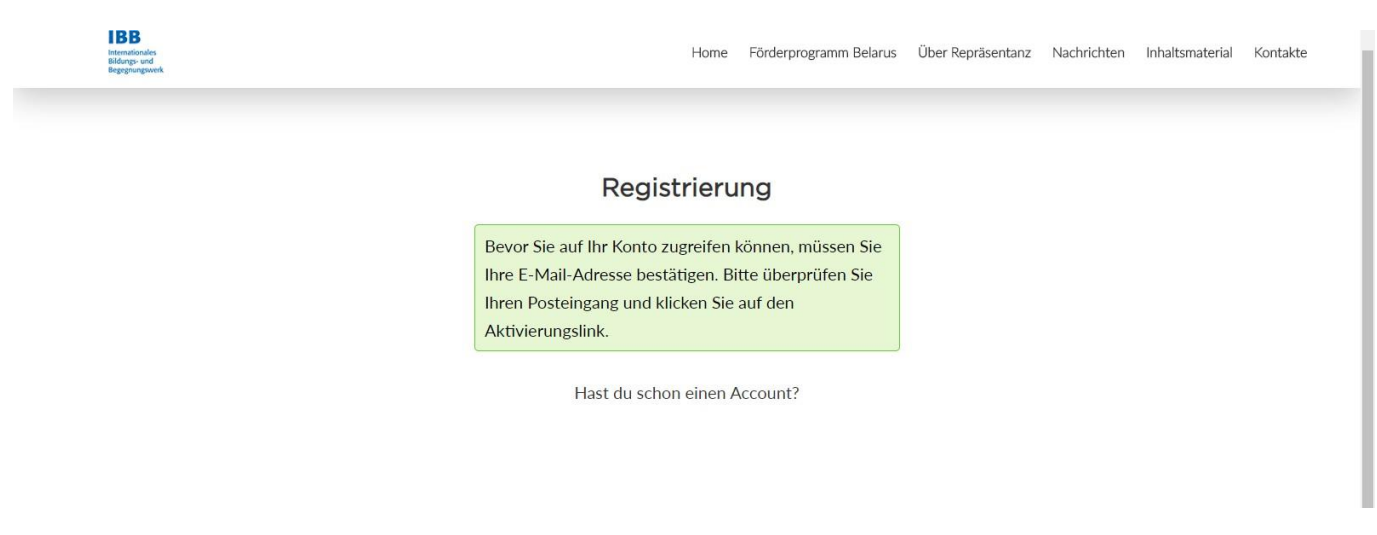

Bei erfolgreicher Registrierung erhalten Sie eine Bestätigungsemail von uns. Öffnen Sie die E-Mail und klicken Sie auf den blau markierten Link:

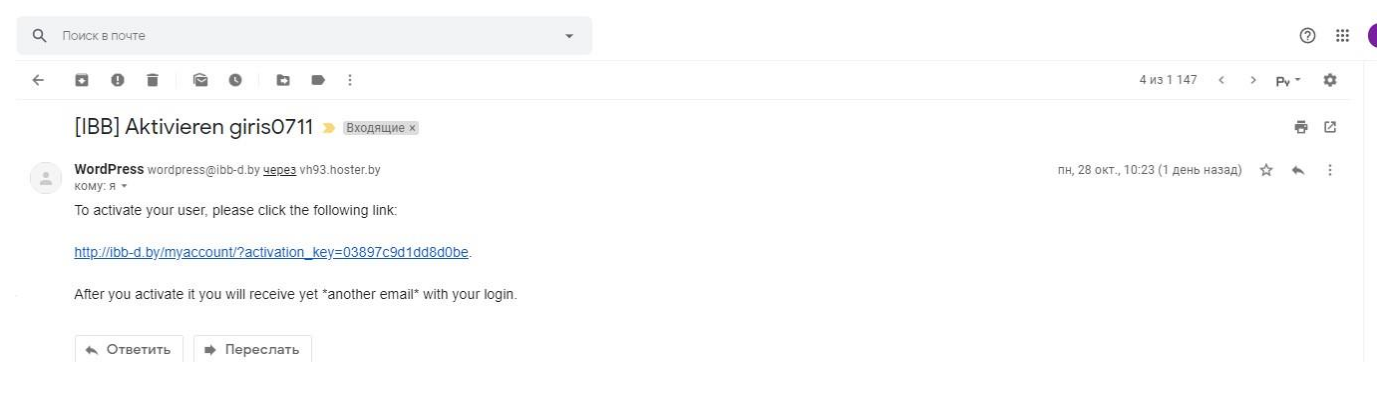

Beim Öffnen des Links gelangen Sie zur Website des Förderprogramms Belarus und bekommen eine Anmeldebestätigung für Ihr Konto:

#### Регистрация

Это имя пользователя теперь активно! Уже есть аккаvнт?

Damit haben Sie ein Konto erstellt. Klicken Sie jetzt auf "Haben Sie bereits ein Konto?" und melden Sie sich mit Ihrem Benutzernamen/E-Mail-Adresse und Passwort an:

Förderprogramm Belarus 2019–2022

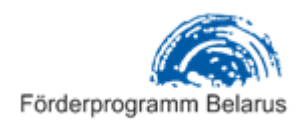

| IBB<br>Internationales<br>Bildarge- und<br>Begregeungswerk | Hor                 | ne Förderpro | gramm Belarus | Über Repräsentanz | Nachrichten | Inhaltsmaterial | Kontakte |
|------------------------------------------------------------|---------------------|--------------|---------------|-------------------|-------------|-----------------|----------|
|                                                            |                     |              |               |                   |             |                 |          |
|                                                            | Einlogg             | jen          |               |                   |             |                 |          |
|                                                            | Benutzername oder E | -Ma          | /             | 7                 |             |                 |          |
|                                                            | Passwort            |              | /             | 7                 |             |                 |          |
|                                                            | Anmelde             | en           | 7             |                   |             |                 |          |
|                                                            | Willst du dich reg  | sistrieren?  |               |                   |             |                 |          |
|                                                            |                     |              |               |                   |             |                 |          |

Nachdem Sie Ihre Login-Daten eingegeben haben, klicken Sie auf den Button "Anmelden" und gelangen zu Ihrem Konto.

| Kontoinformationen | VE       | RANS      | TALT        | UN        | IGSK      | ALE       | N         |
|--------------------|----------|-----------|-------------|-----------|-----------|-----------|-----------|
| Логин *            |          |           |             |           |           |           |           |
| Muster             | *        | 0         | ktob        | er 2      | 201       | 9         | >         |
|                    | So       | Мо        | Di          | Mi        | Do        | Fr        | Sa        |
| E-mail             |          |           | 1           | 2         | 3         | 4         | 5         |
| tpb@lbb.by         | <u>6</u> | Z         | <u>8</u>    | 2         | 10        | <u>11</u> | <u>12</u> |
| Парадь *           | 13       | <u>14</u> | <u>15</u> . | 16        | 17        | <u>18</u> | <u>19</u> |
|                    | 20       | 21        | 22          | 23        | 24        | 25        | 26        |
|                    | 27       | 28        | 29          | <u>30</u> | <u>31</u> |           |           |
| Повторите пароль * |          |           |             |           |           |           |           |
| Повторите пароль   |          | •         | 1           | н         | ЕЛЕ       | ли        |           |
|                    |          | 5         |             | y<br>P    | CTO       | ЙЧИВ      | ВОГ       |
|                    |          | V         |             |           |           |           |           |
|                    |          | '         |             |           |           |           |           |

#### Schritt 2: Registrierung Ihrer Organisation (Antragsteller)

Weiter unten finden Sie Felder für die Registrierung Ihrer Organisation, die als Antragsteller die Projektskizze einreichen wird. Tragen Sie bitte alle erfragten Informationen ein: Name der Organisation, Rechtsform, Registrierungsdatum usw.

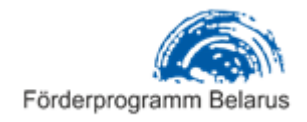

| Organisation Registrierung           |  |
|--------------------------------------|--|
| Organisationsname *                  |  |
| FPB                                  |  |
| Rechtsform                           |  |
| FPB                                  |  |
| Registrierungsdatum der Organisation |  |
| 01.01.2011                           |  |
| ulassungsbescheinigung               |  |
| 1 Herunterladen                      |  |
| Zulassungsbescheinigung              |  |
| Kontaktperson                        |  |
| /ollständiger Name                   |  |
| Giris                                |  |
| Jerufsbezeichnung                    |  |
| Referentin                           |  |

Falls es in Ihrer Organisation keine Mitglieder gibt, tragen Sie bitte "0" ein.

Im letzten Abschnitt tragen Sie bitte ein, ob sich Ihre Organisation an früheren Ausschreibungen des Förderprogramms Belarus beteiligt hat. Wenn Sie zum ersten Mal einen Antrag im Rahmen des Förderprogramms Belarus stellen, wählen Sie "Nein", und wenn Sie bereits an früheren Ausschreibungen teilgenommen haben, wählen Sie "Ja" und füllen Sie folgende Tabelle aus:

| ® Ja             |                 |                                 |                 |  |
|------------------|-----------------|---------------------------------|-----------------|--|
|                  |                 |                                 |                 |  |
|                  |                 | TABELLE SPEICHE                 | RN              |  |
| Wettbewerbsphase | Projektrolle    | Wurde das Projekt<br>gefördert? |                 |  |
| 1 Bühne (2002) * | Antragsteller • | Ja 🔻                            | × ↑<br>↓        |  |
|                  |                 | В                               | ühne hinzufügen |  |

In dieser Tabelle müssen Sie die Phase des Förderprogramms Belarus wählen, bzw. in welchem Jahr beteiligte sich Ihre Organisation an der Ausschreibung, welche Rolle

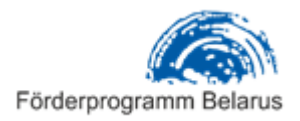

übernahm sie (Antragsteller, Hauptpartner oder weiterer Partner) und ob Ihr Projekt zur Förderung ausgewählt wurde.

Falls sich Ihre Organisation an der Projektausschreibung des Förderprogramms Belarus mehr als einmal beteiligte, klicken Sie "Phase hinzufügen" und ergänzen Sie die Informationen zu allen Ihren Beteiligungen an Anschreibungen des Förderprogramms Belarus. Nach Eingabe aller Daten drücken Sie auf den Button über der Tabelle "Tabelle speichern".

Sobald alle notwendigen Informationen eingetragen sind, drücken Sie auf den breiten blauen Button "Speichern Sie alle Informationen":

| Haben Sie Erfahrung mit der Teilnahme an Wettbewerben des<br>Unterstützungsprogramms? |  |
|---------------------------------------------------------------------------------------|--|
| Nein                                                                                  |  |
| et 🔘                                                                                  |  |
| SPEICHERN SIE ALLE INFORMATIONEN                                                      |  |

Wenn Sie alles richtig eingetragen haben, erscheinen auf der Seite unten zwei zusätzliche Buttons, über die Sie Ihre Projektskizze in deutscher oder englischer Sprache einreichen können:

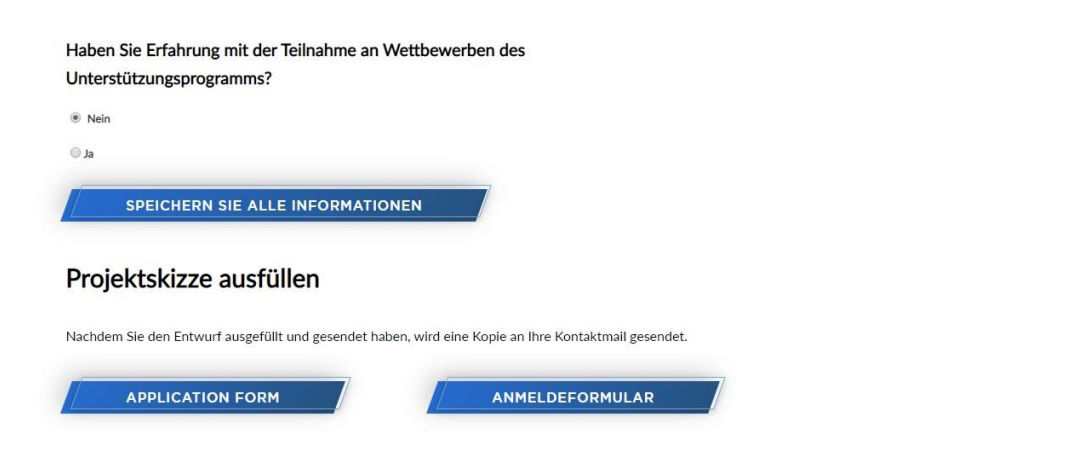

### Schritt 3: Ausfüllen der Projektskizze

Klicken Sie auf den entsprechenden Button "Application Form" oder "Antragsformular" um Ihre Projektskizze in englischer oder deutscher Sprache einzureichen.

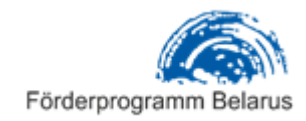

Danach gehen Sie weiter zum Ausfüllen des elektronischen Antragsformulars in gewählter Sprache. Auf der Seite oben finden Sie Teilnahmebedingungen und allgemeine Anforderungen für Erreichen von Projektskizzen:

| FÖRDERPROGRAMM BELARUS                                                                                 | Allgemeine Informationen                                                                                                    | v  | ERAN | ISTAL | TUN | GSK/ | LEN        | DER  |
|----------------------------------------------------------------------------------------------------|----------------------------------------------------------------------------------------------------|----|------|-------|-----|------|------------|------|
|                                                                                                    | Bevor Sie mit dem Ausfüllen des Formulars beginnen, machen Sie sich bitte mit der Ausschreibung<br>der 9. Phase des Förderprogramms Belarus der deutschen Bundesregierung vertraut:              | «  | (    | Okto  | ber | 201  | 9          | >>   |
| nklusive und gleichberechtigte Gesellschaft                                                            | <ul> <li>Teilnahmebedingungen und allgemeine Anforderungen und vergewissern Sie sich, dass Sie alle<br/>Anforderungen an ein Projektvorhaben erfüllen. (<u>RUS</u>) (<u>DEU</u>)</li> </ul>      | So | Мо   | Di    | Mi  | Do   | Fr         | Sa   |
| okalisierung der Globalen<br>Jachhaltigkeitsziele (SDGs)                                               | Beachten Sie bitte, dass die Projektauswahl in zwei Runden erfolgen wird. Die Einreichung einer                                                                                                  |    |      | 1     | 2   | 3    | 4          | 5    |
|                                                                                                    | Projektskizze bedeutet die Teilnahme an der ersten Auswahlrunde. Die Projektskizze soll die                                                                                                    | 6  | 7    | 8     | 9   | 10   | 11         | 12   |
| Grüne Transition und digitale Transformation                                                           | erforderlichen Mindestinformationen für die allgemeine Darstellung Ihres geplanten                                                                                                    | 13 | 14   | 15    | 16  | 17   | 18         | 19   |
|                                                                                                    | Projektvorhabens enthalten. Nur die in der ersten Runde ausgewählten Organisationen werden                                                                                                    | 20 | 21   | 22    | 23  | 24   | 25         | 26   |
| ntwicklung von Monitoring- und<br>Virkungsmessungssystemen im Kontext der<br>Jmsetzung der Agenda 2030 | eingeladen, einen vonstandigen Projektantrag für die reinfahme an der zweiten Auswahnunde<br>einzureichen.                                                                                       | 27 | 28   | 29    | 30  | 31   |            |      |
| Organisationsentwicklung                                                                               | Die Projektskizze kann in deutscher oder englischer Sprache eingereicht werden. Liegt eine russisch-<br>oder belarussischsprachige Fassung der Projektskizze vor,                                |    |      |       |     |      |            |      |
| xpertenberatung                                                                                        | kann diese zusätzlich als Textdatei angehängt werden. Halten Sie sich bitte an die Vorgaben zum<br>Umfang iedes Skizzenabschnitts und überschreiten Sie nicht die maximale Wortanzahl. Es müssen |    | -    | 0     | t   | ЕДЕ  | ли<br>йчия | 3050 |
| nformationen für die Projekte                                                                          | alle Abschnitte der Projektskizze ausgefüllt werden. Unvollständige Projektskizzen können nicht<br>berücksichtigt werden. Die Projektskizze kann nur online durch Ausfüllen des elektronischen   |    |      | Y     | Ē   | PASB | ития       | I    |
|                                                                                                    | Antragsformulars auf der Website www.ibb-d.by bis einschließlich Sonntag, <b>1. Dezember 2019</b> ,                                                                                              |    | /    | MG.   |     |      |            |      |
|                                                                                                    |                                                                                                    |    |      |       |     |      |            |      |

Danach folgt das Antragsformular für Projektskizze, mit dem Sie sich bereits im Word-Format vertraut machen konnten. Sie können das Antragsformular direkt auf der Website ausfüllen oder die bereits vorbereiteten Informationen in die entsprechenden Abschnitte kopieren. Beachten Sie bitte, dass das Formular nur in deutscher oder englischer Sprache ausgefühlt werden kann. Das System akzeptiert bei diesem Formular nur lateinische Buchstaben, das betrifft alle Abschnitte außer Kurzbeschreibung des Projektvorhabens auf Russisch oder Belarussisch.

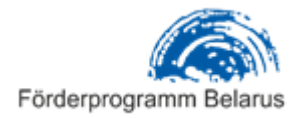

| Projekttitel (max. 10 Wörter):                                                                |  |
|-----------------------------------------------------------------------------------------------|--|
|                                                                                               |  |
| ojektformat:                                                                                  |  |
| Projektformat                                                                                 |  |
| Subnationales Projekt auf Bezirksebene                                                        |  |
| Subnationales Projekt auf Gebietsebene / bezirksübergreifendes Projekt                        |  |
| Durchführungsort des Projekts (Gebiet/Gebiete, Bezirk/Bezirke, Ort/Orte, in denen die         |  |
| Projektaktivitäten stattfinden sollen):                                                       |  |
|                                                                                               |  |
| Beantragte Fördersumme:                                                                       |  |
|                                                                                               |  |
| XXXXX EUR                                                                                     |  |
| 2. Kurzbeschreibung des Projektvorhabens                                                      |  |
| Kurzbeschreibung des Projektvorhabens (max. 1.000 Wörter) auf Russisch oder Belarussisch (der |  |
| Fext muss mit der deutsch- hzw. englischsprachigen Fassung identisch sein):                   |  |
| ext muss mit der deutser bzw. englischsprächigen rassung identisch seint.                     |  |

Beachten Sie bitte zudem, dass die meisten Skizzenabschnitte eine Einschränkung in der Wortanzahl pro Abschnitt enthalten (max. 50 Worte, max. 100 Worte usw.). Bei Überschreitung der zulässigen Wortanzahl erscheint eine Meldung unter dem Abschnitt, dass der Text gekürzt werden muss – unter dem Feld erscheint der rote Satz "Sie haben mehr als 100 Wörter eingetragen":

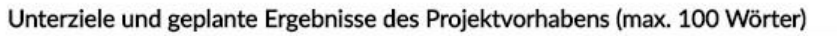

| Das Programm fördert belarussisch-deutsche Partnerschaftsprojekte, die durch wechselseitigen<br>Erfahrungsaustausch und Kompetenztransfer neue Ansätze zur Umsetzung der Agenda 2030 in Belarus                                        | -  |
|----------------------------------------------------------------------------------------------------|----|
| entwickeln, um sowohl soziale Inklusion als auch nachhaltiges wirtschaftliches Wachstum und Umweltschutz zu<br>ermöglichen. Es wird zum einen erwartet, dass die geförderten Partner Projektaktivitäten durchführen, welche die        |    |
| Umsetzung der Agenda 2030 auf nationaler und subnationaler Ebene voranbringen. Zum anderen sollen die<br>Projektpartner die fünf Prinzipien der Agenda 2030 erkennbar in die Tätigkeit ihrer jeweiligen Organisationen<br>integrieren. |    |
| Gefördert werden daher Kooperationen, die dem Prinzip der Multi-Akteurs-Partnerschaften entsprechen (siehe                                                                                                    | -  |
| hierzu Abschnitte 4 "Teilnahmevoraussetzungen" und 5 "Fördermodelle"). Zudem sollen sich alle geplanten                                                                                                    | 11 |
| ie geben mehr als 100 Wörter eingegebenWelche konkreten Unterziele strebt das Projekt an? Nennen Sie                                                                                                    | /_ |

mindestens 2 und höchstens 5 Unterziele

Der Text muss bis zur zulässigen Wortanzahl gekürzt werden. Nachdem Sie alle Abschnitte des Formulars ausgefüllt haben, erscheint die Option zusätzlich zu Ihrer Projektskizze auf Englisch oder auf Deutsch eine russische Version hochzuladen. Das ist optional, wenn Sie eine russische Version der Projektskizze haben, klicken Sie auf den Button "Datei hinzufügen" und wählen Sie entsprechende Datei auf Ihrem Computer:

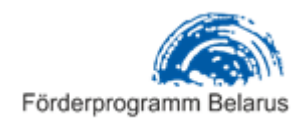

Förderprogramm Belarus 2019–2022

| m Beispiel über die Website (bi | itte angeben), Profile in sozialen Netzwerken (bitte angeben), |
|---------------------------------|----------------------------------------------------------------|
| ssenmedien (welche?) usw.)      |                                                                |
| ie können eine Datei mit ei     | ner Beschreibung des Projekts hinzufügen                       |
| inverbindlich)                  |                                                                |
|                                 | /                                                              |
| DATEI HINZUFUGEN                |                                                                |

Bei der Begutachtung der Projektskizzen werden nur deutsche oder englische Versionen berücksichtigt, die russische Version gilt nur als zusätzliche Information für die Programmorganisatoren.

Sie haben die Möglichkeit die Projektskizze etappenweise auszufüllen. Alle von Ihnen eingetragenen Informationen werden im System gespeichert. Das heißt, dass Sie jederzeit unsere Website verlassen können und später zum Ausfüllen des Formulars zurückkehren. Selbstverständlich müssen Sie sich wieder mit Ihrem Konto anmelden und auf den Button "Anmeldeformular" klicken, um zum Antragsformular zu gelangen.

#### Schritt 4: Einreichen der Projektskizze

Nachdem Sie die Projektskizze vollständig ausgefüllt haben, senden Sie diese per Klick auf den Button "Projektskizze absenden" ab. Damit haben Sie die Skizze von Projektvorhaben zur Begutachtung eingereicht.

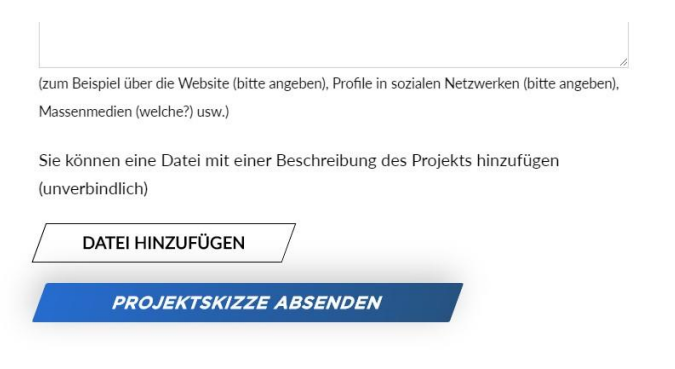

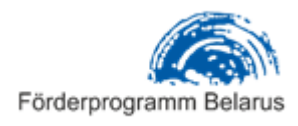

|                                                                                                    | You can add a file with a description of the project (optional)          ATTACH FILE         SEND/APPLY             Image: CITACИБО ЗА ПОДАЧУ ЭСКИЗА ПРОЕКТА. ВАШ ЭСКИЗ ПРИНЯТ К РАССМОТРЕНИЮ / THANK YOU FOR SUBMITTING THE CONCEPT NOTE. IT HAS BEEN ACCEPTED |                                      |
|----------------------------------------------------------------------------------------------------|----------------------------------------------------------------------------------------------------|--------------------------------------|
| > Представительство > Новости > Мат<br>IBB<br>Моторичи<br>Моторичи<br>Моторичи<br>Моторичи<br>Моторичи<br>Моторичи<br>Моторичи<br>Моторичи<br>Моторичи<br>Моторичи<br>Маторичи<br>Мат | ериалы     > Программа поддержки Беларуси      > Календарь событий                                                                                                    | Создание и продвижение сайтов УСОПІХ |

Am Ende erhalten Sie eine Mitteilung "Danke für die Einreichung Ihrer Projektskizze. Ihre Skizze wird bei der Auswahl berücksichtigt". Außerdem erhalten Sie sowie Organisatoren nach dem Absenden Ihre eingereichte Projektskizze per E-Mail.

#### Ergänzung:

Bitte machen Sie sich vor dem Ausfüllen der Projektskizze mit <u>Teilnahmebedingungen und</u> <u>allgemeinen Anforderungen für die Auswahl von Projektvorhaben im Rahmen der 9. Phase</u> <u>des Förderprogramms Belarus in den Jahren 2019–2022</u> bekannt. Prüfen Sie bitte, ob alle Anforderungen an die Antragstellung erfüllt werden können.

Die Projektskizze kann nur online durch Ausfüllen des elektronischen Antragsformulars auf der Website <u>www.ibb-d.by</u> **bis** einschließlich Sonntag, **1. Dezember 2019, 23:59** eingereicht werden. Bitte schieben Sie das Ausfüllen des Antrags bis zum letzten Tag nicht auf, berücksichtigen Sie auch die eventuellen Probleme mit Internet. Nach diesem Termin können eingegangene Projektskizzen nicht mehr berücksichtigt werden.

Sie können auch inhaltliche Beratung von Experten des Förderprogramms bekommen, dafür ist die Einreichung einer Beratungsanfrage online unter <u>http://ibb-d.by/de/zayavka-na-konsultatsiyude/</u> notwendig.